# **OSoennecken**

SoProcure

Release 5.53: Releasenotes

Stand per 22.09.2020

### Inhalt

| 1.  | ÄNDERUNGEN / CHANGE REQUESTS                                           |
|-----|------------------------------------------------------------------------|
| 1.1 | Genehmigungsverfahren auf Bestellquittung3                             |
| 1.2 | Referencenumber im cXML-Dokument an Ariba / Oracle                     |
| 1.3 | Kommentarfunktion im Bestellarchiv des SoConnect4                      |
| 1.4 | Upload von Dateianhängen im Bestellarchiv des SoConnect und SoProcure4 |
| 1.5 | Leistungsbeschreibung und Nebenabreden im Genehmigungsverfahren5       |
| 1.6 | Mehrwertsteuersatz als Zahl in der Bestellquittung anzeigen7           |
| 1.7 | Button "Zurück an Benutzer" im Genehmigungsverfahren ausblenden7       |
| 1.8 | Anpassung der Artikelsuche in Bestellungen8                            |
| 1.9 | Kernsortimentskennzeichen im Artikelkennzeichenimport10                |

## 1. Änderungen / Change Requests

#### 1.1 Genehmigungsverfahren auf Bestellquittung

Im SoConnect unter *"Kunden / Kunde auswählen / Reiter Formularaufbau / Gruppe Quittung*" kann die Option zur Ausgabe der Schritte der aktiven Genehmigungsverfahren auf der Bestellquittung für den Benutzer eingeschaltet werden.

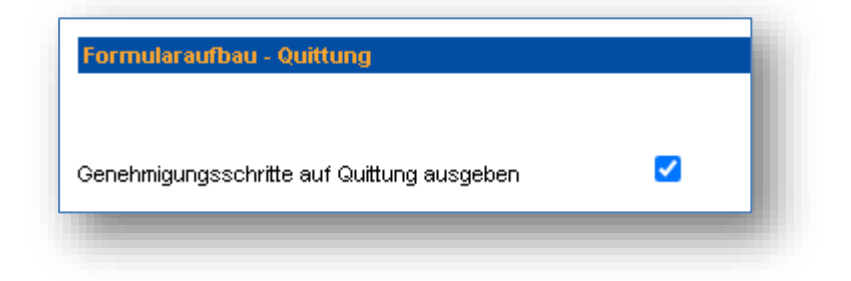

#### 1.2 Referencenumber im cXML-Dokument an Ariba / Oracle

Es kann jetzt bei den Ariba und Oracle Anbindungen die Referenznummer (beispielsweise LayoutID bei konfigurierten Artikeln) im cXML-Dokument PunchOutOrderMessage, welches den Inhalt der Bestellung darstellt, übertragen.

Die Referenznummer wird dabei in einem Extrinsic-Element mit dem Attribut name= "ReferenceNumber" übergeben, wenn ein Wert vorhanden ist.

```
<ItemIn quantity="1"><ItemID><SupplierPartID></SupplierPartID></ItemID><ItemDetail>
<UnitPrice><Money currency="EUR">0.00</Money></UnitPrice>
<Description xml:lang="de"></Description>
<UnitOfMeasure>PCE</UnitOfMeasure>
<Classification domain="UNSPC"></Classification>
<ManufacturerName>Soennecken eG</ManufacturerName>
<Extrinsic name="PriceBasisQuantity">1</Extrinsic>
<Extrinsic name="ReferenceNumber">1|285041</Extrinsic>
</ItemDetail>
</ItemIn>
```

#### 1.3 Kommentarfunktion im Bestellarchiv des SoConnect

Im Bestellarchiv des SoConnect können zusätzlich zur bisherigen Kommentarfunktion im SoProcure beliebig viele Kommentare an Bestellungen hinterlegt werden. Die maximale Zeichenanzahl je Kommentar beträgt 256 Zeichen.

|                              |                  |                                        | Erfasst durch |
|------------------------------|------------------|----------------------------------------|---------------|
| 16.09.2020 12:54 Dritter Kon | mentar           |                                        | Reichenberg   |
| 16.09.2020 12:54 Kommenta    | r 2              |                                        | Reichenberg   |
| 16.09.2020 12:52 Neuer kom   | entar            |                                        | Reichenberg   |
|                              |                  | Neuer Kommentar                        |               |
| Bestell-Nr.: 904481          |                  | Deteiupload:                           |               |
| Bestellaatum:                | 06.05.2019 11:25 | Datei auswanien Keine ausgewanit       |               |
| Wunschtermin Lieferung:      | 13.05.2019       | Die Datei dant maximal 5 MB grois sein |               |
| Bestellstatus:               | Bestellt         | Daterhoendach                          |               |
| Dooronoratado.               |                  |                                        |               |
| Zahlungsart:                 |                  |                                        |               |

Die im SoConnect gepflegten Kommentare sind im SoProcure sichtbar. Der Mitarbeitername wird in der Anzeige durch den Lieferanten-Anzeigename ersetzt. Im SoProcure gepflegte Kommentare sind auch im SoConnect Bestellarchiv sichtbar.

| Bestellquittu     | ung               |               |               |
|-------------------|-------------------|---------------|---------------|
| Datum             | Kommentar         |               | rfasst durch  |
| 16.09.2020 12:54  | Dritter Kommentar | 5             | oennecken eG  |
| 16.09.2020 12:54  | Kommentar 2       | 3             | oennecken eG  |
| 16.09.2020 12:52  | Neuer komentar    | 5             | Goennecken eG |
|                   |                   | EXTERNES TOOL | DRUCKANSICHT  |
| Bestell-Nr.: 9044 | 481               |               |               |
| Bestell-Nr.: 9044 | 481               |               |               |

# 1.4 Upload von Dateianhängen im Bestellarchiv des SoConnect und

# SoProcure

Im Bestellarchiv des SoProcure und SoConnect können Dateien an Bestellungen angehangen werden. Eine Datei darf die Größe von 5 MB nicht überschreiten. Im SoConnect darf jeder Mitarbeiter Dateien an die Bestellung anhängen und einsehen. Im SoProcure ist der Upload nur möglich, falls im SoConnect unter *"Kunden / Kunde auswählen / Reiter Layout / Gruppe Layout - Einstellungen*" die Option *"Hochladen von Dateianhängen im*  Bestellarchiv ermöglichen" aktiviert ist. Die Option ersetzt die bisherige Option "Dateianhang im Bestellarchiv anzeigen". Hochgeladene Dateien können auch ohne aktive Option eingesehen werden.

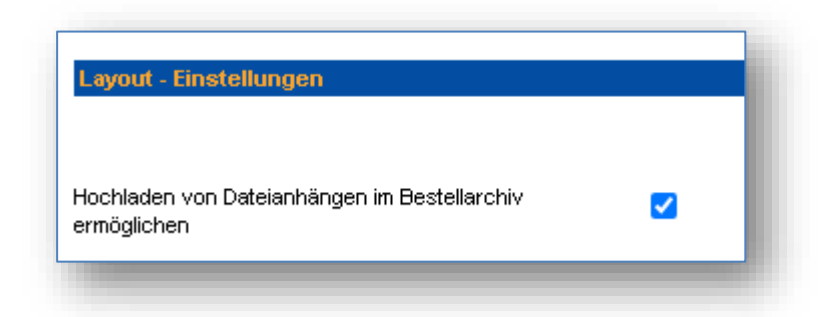

#### 1.5 Leistungsbeschreibung und Nebenabreden im Genehmigungsver-

#### fahren

Die hinterlegten Leistungsbeschreibungen / Nebenabreden einer Anfrage konnten bisher nur über das Bestell -oder Anfragenarchiv aufgerufen und eingesehen werden. Dies wurde nun so erweitert, dass diese auch im Genehmigungsverfahren einsehbar sind.

| Einstellungen - Einkauf                                                                |                                                                                                    |
|----------------------------------------------------------------------------------------|----------------------------------------------------------------------------------------------------|
| Leistungsbeschreibung / Nebenabreden als<br>Bestellanhang erfassen                     | <ul> <li>keine Erfassung</li> <li>auf Bestellebene</li> <li>auf Bestellpositionsebene</li> <li>auf beiden Ebenen</li> </ul> |
| Beschriftung für Leistungsbeschreibung / Nebenabreden<br>auf Bestellebene (*)          | Leistungsbeschreibungen                                                                                                    |
| Beschriftung für Leistungsbeschreibung / Nebenabreden<br>auf Bestellpositionsebene (*) | Positionsnebenabreden                                                                                                    |

| ▶ Bestellarchiv: Offene Bestellanforderungen / Details |                           |                  |                   |           |
|--------------------------------------------------------|---------------------------|------------------|-------------------|-----------|
| Bestellanforder                                        | rung 904922 bea           | arbeiten         |                   |           |
| Die Bestellung mus                                     | s durch die nachfolge     | nden Persor      | nen genehmig      | t werden: |
| Vorgesetzter                                           |                           | Datum            | Status            | Beme      |
| Herr Tim Genehmiger (Sta                               | andard)                   | -                | offen             |           |
| Weiterleitung zur Prüfun                               | g:                        |                  |                   |           |
| Benutzer auswählen<br>Bestell-Nr.: 904922              | ▼ WEITERLEITEN            |                  |                   |           |
| Bestelldatum:                                          | 26.08.2020 14:32          |                  |                   |           |
| Bestellstatus:                                         | Bestellanforderung        |                  |                   |           |
| Lieferant:                                             | Eisen GmbH                |                  |                   |           |
|                                                        | Eisen Gmbh & Co Kg - Ede  | Istahl und mehr  | bei uns hier      |           |
|                                                        | Prinz-Friedrich-Str 28e   |                  |                   |           |
|                                                        | 45127 Essen               |                  |                   |           |
| Kreditorennummer:                                      | 666661                    |                  |                   |           |
| Ansprechpartner:                                       | Hr.                       |                  |                   |           |
| Tel:                                                   | 025                       |                  |                   |           |
| E-Mail:                                                | shopsystem@soennecken.    | de               |                   |           |
| Kundennummer:                                          | 201                       |                  |                   |           |
| Eigene Bestellnummer:                                  |                           |                  | _                 |           |
| Kundenbemerkungen :                                    | liefer                    |                  |                   |           |
|                                                        | Leistungsbeschreibungen u | ind Positionsneb | enabreden anzeige | en        |

#### 1.6 Mehrwertsteuersatz als Zahl in der Bestellquittung anzeigen

Im SoConnect unter *"Kunden / Kunde auswählen / Reiter Einstellungen / Gruppe Grundeinstellungen*" gibt es die Option *"*aktuellen Mehrwertsteuersatz als Zahl in der Bestellquittung anzeigen". Wenn diese eingeschaltet ist, wird auf der Bestellquittung der Mehrwertsteuersatz anstelle der Bezeichnung der Mehrwertsteuer angezeigt.

| Ihre Bestellung enthält V | /aren im Wert von: |       |
|---------------------------|--------------------|-------|
| Zwischensumme             |                    | 55,11 |
| Anteil USt. 16 %          | $\searrow$         | 10,41 |
| Anteil USt. 5 %           |                    | 44,70 |
| zzgl. Zuschlag            |                    | 0,00  |
| inkl. USt. 16 %           |                    | 1,44  |
| inkl. USt. 5 %            |                    | 2,13  |
| Gesamt                    |                    | 55,11 |

#### 1.7 Button "Zurück an Benutzer" im Genehmigungsverfahren aus-

#### blenden

Im SoProcure können unter *"Mein Konto / Bestellarchiv / Offene BANF / Bestellanforderung auswählen*" Bestellungen genehmigt bzw. abgelehnt werden. Unter anderem kann, mit dem Button "Zurück an Benutzer", die Bestellung z. B. mit einer Rückfrage an den Benutzer zurückgegeben werden.

|                          |                     | Ihre Bestellung enthält Waren im Wert v | on:                           |                     |
|--------------------------|---------------------|-----------------------------------------|-------------------------------|---------------------|
| Hinweis:                 |                     | Zwischensumme                           |                               | 2,61                |
|                          |                     | <br>Anteil USt. voll                    |                               | 2,61                |
|                          |                     | zzgl. Zuschlag                          |                               | 5,00                |
|                          |                     | inkl. USt. voll                         |                               | 1,22                |
|                          |                     | Gesamt                                  |                               | 7,61                |
| Artikel zur Bestellanfor | rderung hinzufügen: |                                         |                               |                     |
| Katalog                  | ArtNr.              | Menge                                   |                               |                     |
| 5056 🔻                   |                     |                                         |                               | ARTIKEL HINZUFÜGEN  |
|                          |                     | AKTUALISIEREN ZURÜCK AN BENUTZER        | LIEFERUNG ERFOLGT AUS BESTAND | ABLEHNEN GENEHMIGEN |
|                          |                     |                                         | _                             |                     |

Im SoConnect unter *"Kunden / Kunde auswählen / Reiter Einstellungen / Gruppe Genehmigungsverfahren*" kann der Button *"*Zurück an Benutzer" ausgeblendet werden.

| instellungen - Genehmigungsverfahren |  |
|--------------------------------------|--|
| urück an Benutzer ausblenden         |  |

Wenn diese Option eingeschaltet ist, wird der Button auf der "Bestellung genehmigen" Seite ausgeblendet.

|                                           |                                |                | Ihre Bes  | stellung enthält Waren im Wert von: |                           |
|-------------------------------------------|--------------------------------|----------------|-----------|-------------------------------------|---------------------------|
| weis:                                     |                                |                | Zwische   | ensumme                             | 2,61                      |
|                                           |                                |                | Anteil US | t. voll                             | 2,61                      |
|                                           |                                |                | zzgl. Zus | chlag                               | 5,00                      |
|                                           |                                |                | inkl LISt |                                     | 1.22                      |
|                                           |                                |                |           | 401                                 |                           |
|                                           |                                |                | Gesamt    | YUII                                | 7,61                      |
| tikel zur Bestellanfi                     | orderung hinzufügen:           | Ą              | Gesamt    | vui                                 | 7,61                      |
| ikel zur Bestellanfi<br>talog             | orderung hinzufügen:<br>ArtNr. | L <sub>6</sub> | Gesamt    | Menge                               | 7,61                      |
| tikel zur Bestellanfi<br>atalog<br>1056 v | orderung hinzufügen:<br>ArtHr. | 6              | Gesamt    | Menge                               | 7,61<br>ARTIKEL HNZUFÜGEN |

#### 1.8 Anpassung der Artikelsuche in Bestellungen

Im SoProcure auf der Seite "*Mein Konto / Bestellarchiv / Bestellungen / Artikel suchen*" wurden die Suchfelder Artikel-Nr. und Beschreibung in dem neuen Suchfeld "Suche nach" zusammengefasst.

| Bestellung    | en - Artikel suchen                  |
|---------------|--------------------------------------|
| Sie suchen Ar | tikel in den folgenden Bestellungen: |
| Filtern über: |                                      |
| Suche nach:   | Artikelnummer oder Text              |

Zusätzlich wird in diesem Feld auch über alle Artikelpflichtfelder eines bestellten Artikels gesucht.

Benutzt man den Suchbegriff "college" werden Artikel mit dem Begriff Collegeblock in der Artikelbeschreibung gefunden.

| Filtern üb                               | er:                          |                              |                                       | Bestellungen für folgende Kostenst                                                                                                 | ellen: |                      |       |                 |
|------------------------------------------|------------------------------|------------------------------|---------------------------------------|----------------------------------------------------------------------------------------------------|--------|----------------------|-------|-----------------|
| Suche nach                               | college                      |                              |                                       | ille 🔵                                                                                                    |        |                      |       |                 |
| Bestellung v                             | on:                          | bis:                         |                                       | o aus Liste                                                                                                    |        |                      |       |                 |
| Datum von:                               | 19.08.2020                   | ) bis: 16.09.202             |                                       | Kostenstellen auswählen                                                                                                    |        |                      |       |                 |
|                                          |                              |                              |                                       | Bestellungen von folgenden Benut                                                                                                   | zern:  |                      |       |                 |
| Bestellsta                               | tus:                         |                              |                                       | <ul> <li>alle</li> </ul>                                                                                                    |        |                      |       |                 |
| <ul> <li>alle</li> <li>auctiv</li> </ul> | -to                          |                              |                                       | 🔘 aus Liste                                                                                                    |        |                      |       |                 |
| Bestellatet                              |                              |                              |                                       | Benutzer auswählen                                                                                                    |        |                      |       |                 |
| Destenstatu                              | as auswariieit               | 1                            |                                       | Bestellungen hei folgenden Lieferz                                                                                                 | inten  |                      |       |                 |
| Lastschrift-i                            | Bestellungen:                | J                            |                                       |                                                                                                    |        |                      |       |                 |
| Artikel so                               | rtieren nach:                |                              |                                       | o aus Liste                                                                                                    |        |                      |       |                 |
| Koster                                   | nstelle                      |                              |                                       | Lieferanten auswählen                                                                                                    |        |                      |       |                 |
| <ul> <li>kun-te</li> </ul>               | -rui.<br>st                  |                              |                                       |                                                                                                    |        |                      |       |                 |
| <ul> <li>Besch</li> </ul>                | reibung                      |                              |                                       |                                                                                                    |        |                      | S     | JCHEN           |
| ootollungu                               | an hai Caanna                | eken eC:                     |                                       |                                                                                                    |        |                      |       |                 |
| estelluligi                              | en bei Soenne                | Ren eo.                      |                                       | B                                                                                                    |        | <b>D</b>             | ••    |                 |
| estellung                                | Kostenstelle<br>Lieferant    | Benutzer                     | Artikel-Nr.                           | Beschreibung                                                                                                    | VE     | Preis                | Menge |                 |
| 04937<br>6.09.2020<br>4:43               | Entwicklung<br>Soennecken eG | Herr Layout 5<br>Reichenberg | PB111002301<br>111002301<br>44570000  | Leitz Collegeblock Executive DIN A5 liniert 90g/m² mehrfarbig 80<br>BI.<br>• LZ: 1 Tag(e)                                          | 1 ST   | 6,02<br>5,79         | 1     | <u>Detail</u>   |
|                                          |                              |                              |                                       |                                                                                                    |        |                      |       |                 |
| 04938<br>6.09.2020<br>4:44               | Entwicklung<br>Soennecken eG | Herr Layout 5<br>Reichenberg | PB111106801<br>111106801<br>2364      | Soennecken <mark> Collegeblock </mark> DIN A5 liniert 70g/m² 80 Bl.<br>• LZ: 6 Tag(e)<br>• 1 ST enthält 80 BL<br>K !               | 1 ST   | 1,26<br>1,10<br>0,99 | 1     | <u>Detail</u>   |
| 04939<br>6.09.2020<br>4:45               | Entwicklung<br>Soennecken eG | Herr Layout 5<br>Reichenberg | PB111526601<br>111526601<br>100104364 | Oxford <mark>Collegeblock</mark> Office DIN A4+ kariert 90g/m² farbig sortiert<br>90 Bl.<br>• LZ: 1 Tag(e)<br>• 1 ST enthält 90 BL | 1 ST   | 9,27                 | 1     | Detail          |
| 04938<br>6.09.2020                       | Entwicklung<br>Soennecken eG | Herr Layout 5<br>Reichenberg | PB112147002<br>112147002<br>7025      | Avery Zweckform Collegeblock Notizio DIN A4 kariert mit Rand<br>90g/m² dunkelgrau 90 Bl.                                           | 1 ST   | 17,85                | 1     | <u>Detail</u> : |

#### 1.9 Kernsortimentskennzeichen im Artikelkennzeichenimport

Der Artikelkennzeichenimport wurde an der Position 53 in der Importdatei um das Kernsortimentskennzeichen erweitert. Hiermit kann auf Kundenartikelebene das entsprechende Kennzeichen gesteuert werden, unabhängig vom vorgelagerten Kundenpreisimport.

| VIVECT ) | I II- del Artikertsi ett kundenmannadeller Erickköstenartiker, je nach Einstellar |   | 52 | I ICKKOSIOII  |
|----------|-----------------------------------------------------------------------------------|---|----|---------------|
| ung      | 1 1= Kernsortimentsartikel, 0 = kein Kernsortimentsartikel, leerer Eintrag = kei  | 1 | 53 | Kernsortiment |
|          |                                                                                   |   |    |               |
|          |                                                                                   |   |    |               |
|          |                                                                                   |   |    |               |

Den kompletten Aufbau des Imports finden Sie in der Datei "Importformate.xls" im SoConnect unter dem Menüpunkt "Service" und dort unter "Vorlagen/Importe".